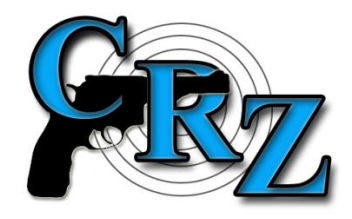

## MÁTE PROBLÉM S PŘIHLÁŠENÍM SE DO SYSTÉMU CRZ?

## DŘÍVE NEŽ NÁM ZAVOLÁTE:

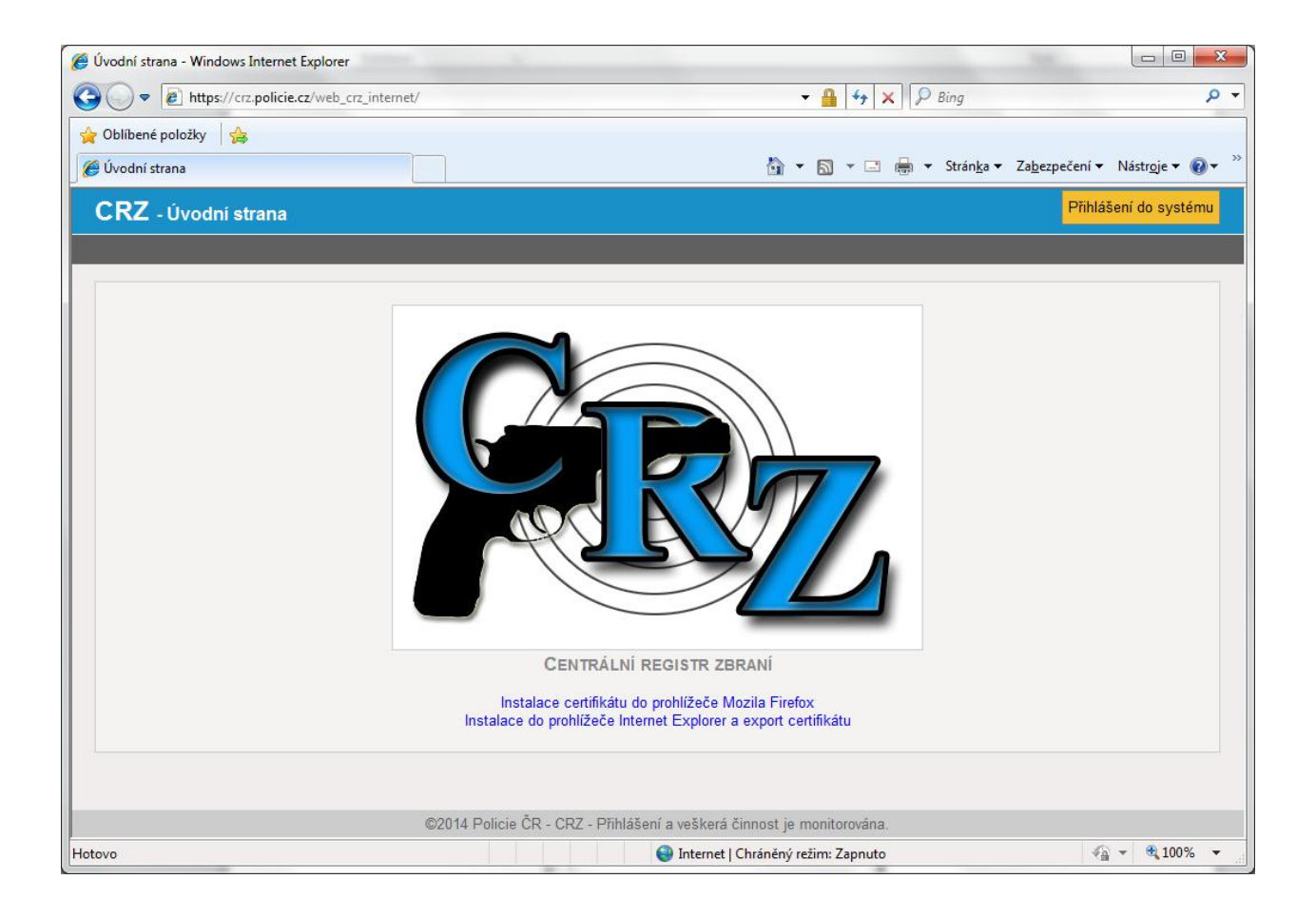

Pokud jste na úvodní stránce systému CRZ a po kliknutí na zvýrazněné tlačítko "Přihlášení do systému" se Vám zobrazí hláška typu "Aplikace Internet Explorer nemůže zobrazit tuto webovou stránku" nebo "Spojení bylo přerušeno" nebo "Chyba spojení SSL", znamená to, že s největší pravděpodobností není na Vašem počítači správně nainstalovaný Váš komerční osobní certifikát, respektive není svázán s odpovídajícím privátním klíčem.

Nejprve, prosím, ověřte, že Váš certifikát je správně nainstalován. Následujte tento postup:

1) spusťte internetový prohlížeč a otevřete Správce certifikátů a v něm složku Osobních certifikátů. Např.

a) Internet Explorer: "Nástroje" > v menu "Možnosti Internetu" > záložka "Obsah" > tlačítko "Certifikáty" > záložka "Osobní";

b) Firefox: v menu "Možnosti" (případně "Nastavení") > tlačítko "Rozšířené" > záložka "Certifikáty" > tlačítko "Certifikáty" > záložka "Osobní";

c) Chrome: v menu "Nastavení" > kliknout na text "Zobrazit rozšířené nastavení" > pod textem "HTTPS/SSL" je tlačítko "Spravovat certifikáty…" > záložka "Osobní";

2) nyní klikněte na Váš certifikát a dále na tlačítko "Zobrazit";

3) zobrazí se certifikát a v něm zkontrolujete, zda je uveden text, že máte privátní klíč odpovídající tomuto certifikátu;

|            | iniorn                | lace o certilika                | 10                 |                                |
|------------|-----------------------|---------------------------------|--------------------|--------------------------------|
| Sys<br>ově | tém Wind<br>ření toho | ows nemá dos<br>to certifikátu. | tatek infori       | mací pro                       |
|            |                       |                                 |                    |                                |
|            |                       |                                 |                    |                                |
|            |                       |                                 |                    |                                |
| Vys        | taveno pr             | ro: Test                        |                    |                                |
| Vys        | tavitel:              | Test                            |                    |                                |
| Plat       | nost od               | 3. 7 2014 <b>do</b>             | <u>3, 7, 20</u> 15 | _                              |
| Máte       | e privátní kli        | íč, jenž odpovídá               | tomuto certi       | fikátu.                        |
|            |                       |                                 |                    | De la Martine de la Stale      |
|            |                       |                                 |                    | Proniaseni <u>v</u> ystavitele |

4) pokud uvedený text vidíte, certifikát je správně nainstalovaný a je nutné se obrátit na HelpDesk CRZ;

5) v opačném případě jste nainstalovali certifikát na jiný počítač, než na kterém jste generovali žádost o certifikát. V takovém případě je nutné certifikát obdržený od Vaší certifikační autority nainstalovat na počítači, na kterém jste generovali žádost o certifikát. To lze provést např. dvojím kliknutím na soubor s certifikátem. Tím se otevře certifikát (zde v příkladu je označován jako Test):

| Certifikát                                                                |
|---------------------------------------------------------------------------|
| Obecné Podrobnosti Cesta k certifikátu                                    |
| Informace o certifikátu                                                   |
| Systém Windows nemá dostatek informací pro<br>ověření tohoto certifikátu. |
|                                                                           |
|                                                                           |
|                                                                           |
| Vystaveno pro: Test                                                       |
| Vystavitel: Test                                                          |
| Platnost od 3. 7. 2014 do 3. 7. 2015                                      |
|                                                                           |
| Nainstalovat certifikát) Prohlášení vystavitele                           |
| Další informace o <u>certificateos</u>                                    |
|                                                                           |

Kliknutím na tlačítko "Nainstalovat certifikát..." se spustí import certifikátu do operačního systému počítače:

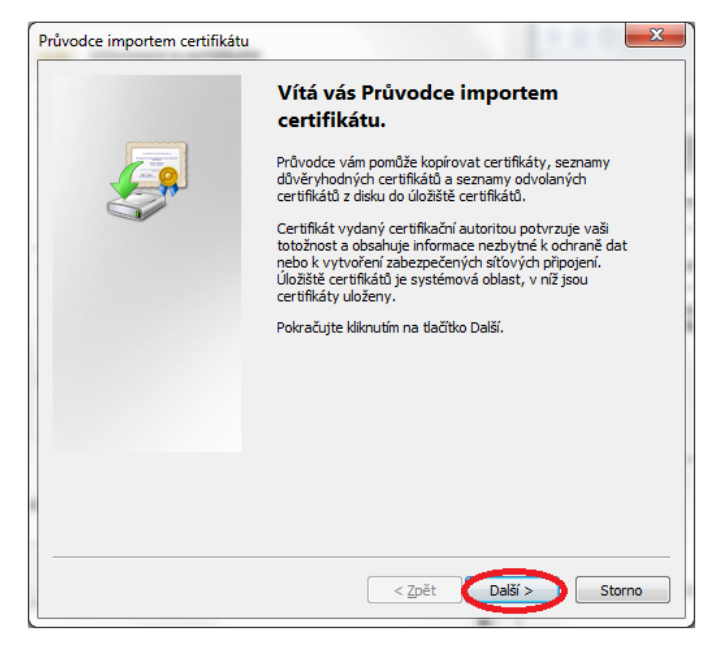

| růvodce importem certifikátu                         | ×                                                                |
|------------------------------------------------------|------------------------------------------------------------------|
| Úložiště certifikátů<br>Úložiště certifikátů jsou ob | olasti systému, kde jsou uloženy certifikáty.                    |
| Svstém Windows může au                               | tomaticky vybrat úložiště certifikátů, nebo můžete zadat         |
| umístění certifikátu.                                |                                                                  |
| <ul> <li>Automaticky vybrat</li> </ul>               | úložiště certifikátů na základě typu certifikátu                 |
| Všechny certifikáty                                  | umístit v následujícím úložišti                                  |
| Uloziste certirikatu:                                | Procházet                                                        |
|                                                      |                                                                  |
|                                                      |                                                                  |
|                                                      |                                                                  |
|                                                      |                                                                  |
| Další informace o <u>úložištích cert</u>             | <u>tífkátů</u>                                                   |
|                                                      |                                                                  |
|                                                      |                                                                  |
|                                                      | < Zpět Další > Storno                                            |
|                                                      |                                                                  |
| růvodce importem certifikátu                         | X                                                                |
|                                                      | Dokončení Průvodce importem<br>certifikátu                       |
|                                                      | Certifikát bude naimportován po kliknutí na tlačítko<br>Dokončit |
|                                                      | Zadali iste následující nastavení:                               |
|                                                      | Vybrané úložiště certifikátů Automaticky určeno průvodc          |
|                                                      | Obsah Certifikát                                                 |
|                                                      |                                                                  |
|                                                      |                                                                  |
|                                                      |                                                                  |
|                                                      | 4                                                                |
|                                                      |                                                                  |
|                                                      |                                                                  |
|                                                      |                                                                  |
|                                                      |                                                                  |
|                                                      | < <u>Z</u> pět Dokončit Storno                                   |
|                                                      |                                                                  |
| Průvod                                               | dce importem certifikátu                                         |
|                                                      |                                                                  |
|                                                      |                                                                  |
|                                                      | 🚺 Import proběhl úspěšně.                                        |

Pro ověření úspěšné instalace certifikátu a spárování s odpovídajícím privátním klíčem klikněte na tlačítko START na dolním panelu a následně napsáním "certmgr.msc" do pole Spustit, případně Prohledat programy a soubory. Následným stisknutím klávesy Enter dojde ke spuštění aplikace pro správu uložených certifikátů:

| Programy<br>certmo<br>Cobrazit o<br>certmgr.m                                                                                                    | (1)<br>gr.msc<br>další výsledky<br>sc | х Уур      | nout                                    |                    |     |
|----------------------------------------------------------------------------------------------------|---------------------------------------|------------|-----------------------------------------|--------------------|-----|
| 🚡 certmgr - [Certifikáty – aktuální už                                                                                                    | źivatel\Osobni\Ce                     | rtifikáty] |                                         | _ <b>D</b> _ X     |     |
| <u>S</u> oubor <u>A</u> kce <u>Z</u> obrazit <u>N</u> ápov                                                                                                    | ěda                                   |            |                                         |                    |     |
|                                                                                                    | ?                                     |            |                                         |                    |     |
| 🛃 Certifikáty – aktuální uživatel                                                                                                    | Vystaveno pro                         | *          | Vystavitel                              |                    | Da  |
| ▲ Costifikáty                                                                                                    | San (                                 |            | 0.00 V00 0404                           |                    | 17  |
| Daveryhodné korenové certí                                                                                                    |                                       | A          | - · · · · · · · · · · · · · · · · · · · | c <sub>erver</sub> | 4.8 |
| Důvěryhodnost v rámci rozlei                                                                                                    | E lest                                |            | lest                                    |                    | 3   |
| Zprostředkující certifikační au<br>Zprostředkující certifikační au<br>Zprostředkující certifikační certifikační au<br>Zprostředkují certifikační certifikační au<br>Zprost |                                       |            |                                         |                    |     |
| Uzivatelský objekt služby Acti<br>Důvěrvhodní vydavatelé                                                                                                    |                                       |            |                                         |                    |     |
| Nedůvěryhodné certifikáty                                                                                                    |                                       |            |                                         |                    |     |
| Kořenové certifikační autority                                                                                                    |                                       |            |                                         |                    |     |
| Důvěryhodné osoby                                                                                                    |                                       |            |                                         |                    |     |
| Ostatní uživatelé                                                                                                    |                                       |            |                                         |                    |     |
| Pozadavek na zapis certifikati<br>Důvěrvhodné kořeny čipovýc                                                                                                    |                                       |            |                                         |                    |     |
| <sup>p</sup> = varelynoune koreny eiporye                                                                                                    |                                       |            |                                         |                    |     |
|                                                                                                    |                                       |            |                                         |                    |     |
|                                                                                                    |                                       |            |                                         |                    |     |
| 4 III +                                                                                                    | •                                     |            |                                         |                    | F   |
| Úložiště Osobní obsahuje 3 certifikátů                                                                                                    |                                       |            |                                         |                    |     |

Poklepáním na certifikát se tento otevře a můžeme zkontrolovat, že byl správně spárován s odpovídajícím privátním klíčem:

| _   | ié Podrobno               | sti Cesta k certifik              | átu               |                                |
|-----|---------------------------|-----------------------------------|-------------------|--------------------------------|
| 5   | Inform                    | nace o certifikátu                |                   |                                |
| 5   | ystém Wind<br>věření toho | ows nemá dosta<br>to certifikátu. | tek inform        | ací pro                        |
|     |                           |                                   |                   |                                |
|     |                           |                                   |                   |                                |
|     | vstaveno n                | ro: Test                          |                   |                                |
|     | ystaveno pi               | o. rest                           |                   |                                |
| V   | ystavitel:                | Test                              |                   |                                |
| Р   | latnost od                | 3. 7 2014 <b>do</b> 3             | . <u>7, 20</u> 15 |                                |
| Ύ M | láte privátní kli         | íč, jenž odpovídá to              | muto certifik     | átu.                           |
|     |                           |                                   |                   | Prohlášení <u>v</u> ystavitele |
|     |                           |                                   |                   |                                |

6) Protože hodláte k systému CRZ přistupovat z jiného počítače, než na kterém jste generovali žádost o certifikát, je nyní nezbytné exportovat Váš certifikát včetně privátního

klíče. Ve výše uvedené aplikaci pro správu uložených certifikátů se provede též export certifikátu. Příkaz pro export se nachází v kontextovém menu, po kliknutí pravým tlačítkem myši na daný certifikát – Všechny úkoly - Exportovat:

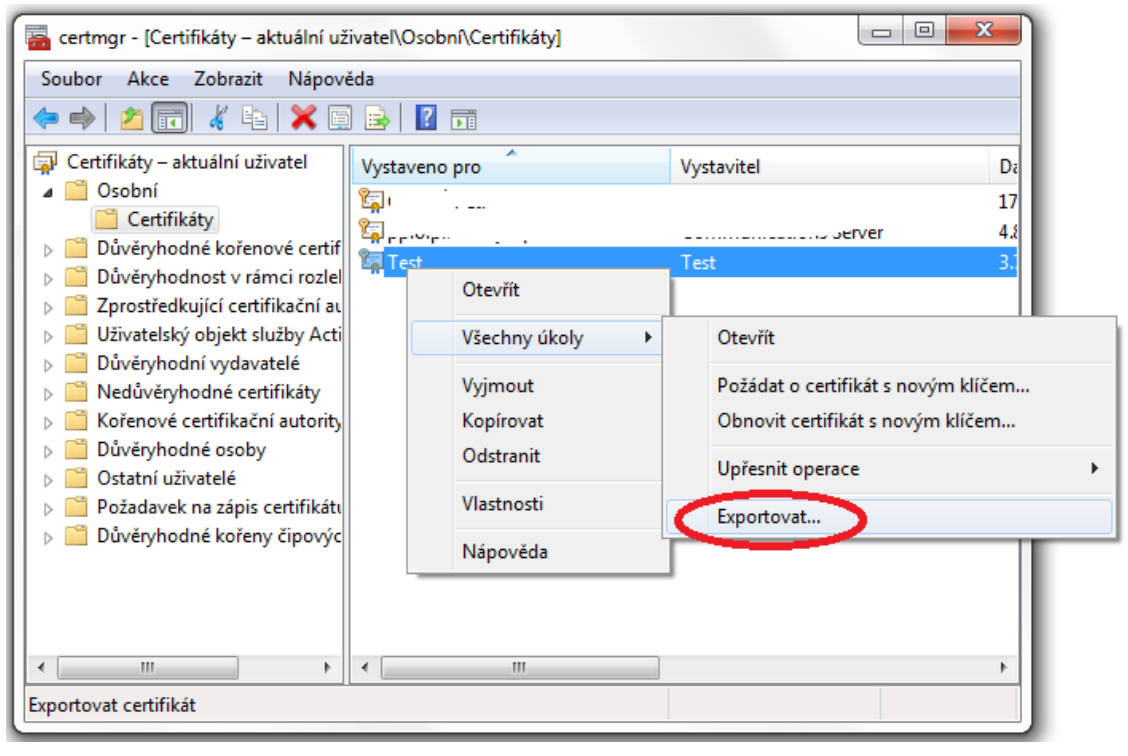

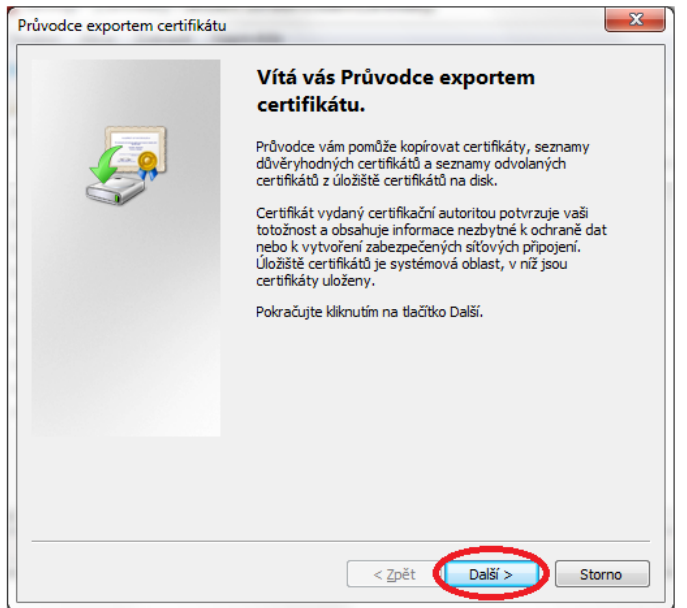

| vodce exportem certifikáti                             | u 🧰                                                                                |
|--------------------------------------------------------|------------------------------------------------------------------------------------|
| Exportovat privátní klíč                               |                                                                                    |
| Můžete se rozhodnout e                                 | exportovat privátní klíč s certifikátem.                                           |
| Privátní klíče jsou chráni<br>musíte v pozdějším dialo | ěny heslem. Chcete-li exportovat privátní klíč s certifikátem,<br>ogu zadat heslo. |
| Chcete exportovat priva                                | átní klíč s certifikátem?                                                          |
| <ul> <li>Ano, exportova</li> </ul>                     | t privátní klíč                                                                    |
|                                                        | at privátní klíč                                                                   |
|                                                        |                                                                                    |
|                                                        |                                                                                    |
|                                                        |                                                                                    |
|                                                        |                                                                                    |
|                                                        |                                                                                    |
|                                                        |                                                                                    |
|                                                        |                                                                                    |
| Dalží informace o exportu pri                          | ini the Mich                                                                       |
| Daisi informace o <u>exporta pri</u>                   |                                                                                    |
|                                                        |                                                                                    |
|                                                        | < Zpět Další > Storno                                                              |

Pozn.: Pokud v tomto kroku není možná volba "Ano, exportovat privátní klíč", pak tato možnost nebyla povolena při generování žádosti o certifikát a je tedy nezbytné požádat o nový certifikát, případně přistupovat k systému CRZ pouze z počítače, na kterém jste generovali žádost o certifikát.

| růvodce exportem certifikátu                                                    |
|---------------------------------------------------------------------------------|
| Formát souboru pro export<br>Certifikáty lze exportovat v různých formátech.    |
| Vyberte formát, který chcete použít:                                            |
| 💿 Binární X.509, kódování DER (CER)                                             |
| 🔘 X.509, kódování Base-64 (CER)                                                 |
| 🔘 Certifikáty standardu Cryptographic Message Syntax Standard - PKCS č. 7 (P7B) |
| Zahrnout všechny certifikáty na cestě k certifikátu, pokud je to možné          |
| Formát Personal Information Exchange - PKCS č. 12 (PFX)                         |
| Zahrnout všechny certifikāty na cestē k certifikātu, pokud je to možnē          |
| Odstranit privátní <u>k</u> lič v připadě úspěšného exportu                     |
| Exportovat všechny rozšířené vlastnosti                                         |
| 🔘 <u>S</u> erializované úložiště certifikátů (SST)                              |
| Další informace o <u>formátech souborů certifikátů</u>                          |
| < <u>Z</u> pět Další > Storno                                                   |

| Harla                                                           |                               |
|-----------------------------------------------------------------|-------------------------------|
| Z důvodu zajištění zabezpečení musíte p                         | privátní klíč chránit heslem. |
|                                                                 |                               |
| Zadeito hesio a jeho potvrzení.                                 |                               |
| Heslo:                                                          |                               |
|                                                                 |                               |
| Potvrzení hesla (povinné):                                      |                               |
|                                                                 |                               |
|                                                                 |                               |
|                                                                 |                               |
|                                                                 |                               |
|                                                                 |                               |
|                                                                 |                               |
|                                                                 |                               |
|                                                                 |                               |
|                                                                 | < Zpět Další > Storno         |
|                                                                 |                               |
| vodce exportem certifikátu                                      | ×                             |
|                                                                 |                               |
| Soubor pro export                                               |                               |
| Zadejte název souboru, do nějž chcete                           | data exportovat.              |
| Zadejte název souboru, do nějž chcete                           | data exportovat.              |
| Zadejte název souboru, do nějž chcete<br>Název souboru:         | data exportovat.              |
| Zadejte název souboru, do nějž chcete<br><u>N</u> ázev souboru: | data exportovat.              |
| Zadejte název souboru, do nějž chcete<br><u>N</u> ázev souboru: | data exportovat.              |
| Zadejte název souboru, do nějž chcete<br><u>N</u> ázev souboru: | data exportovat.              |
| Zadejte název souboru, do nějž chcete<br><u>N</u> ázev souboru: | data exportovat.              |
| Zadejte název souboru, do nějž chcete<br><u>N</u> ázev souboru: | data exportovat.              |
| Zadejte název souboru, do nějž chcete<br>Název souboru:         | data exportovat.              |
| Zadejte název souboru, do nějž chcete<br><u>N</u> ázev souboru: | data exportovat.              |
| Zadejte název souboru, do nějž drcete<br><u>N</u> ázev souboru: | data exportovat.              |
| Zadejte název souboru, do nějž chcete                           | data exportovat.              |
| Zadejte název souboru, do nějž drcete                           | data exportovat.              |
| Zadejte název souboru, do nějž chcete                           | data exportovat.              |

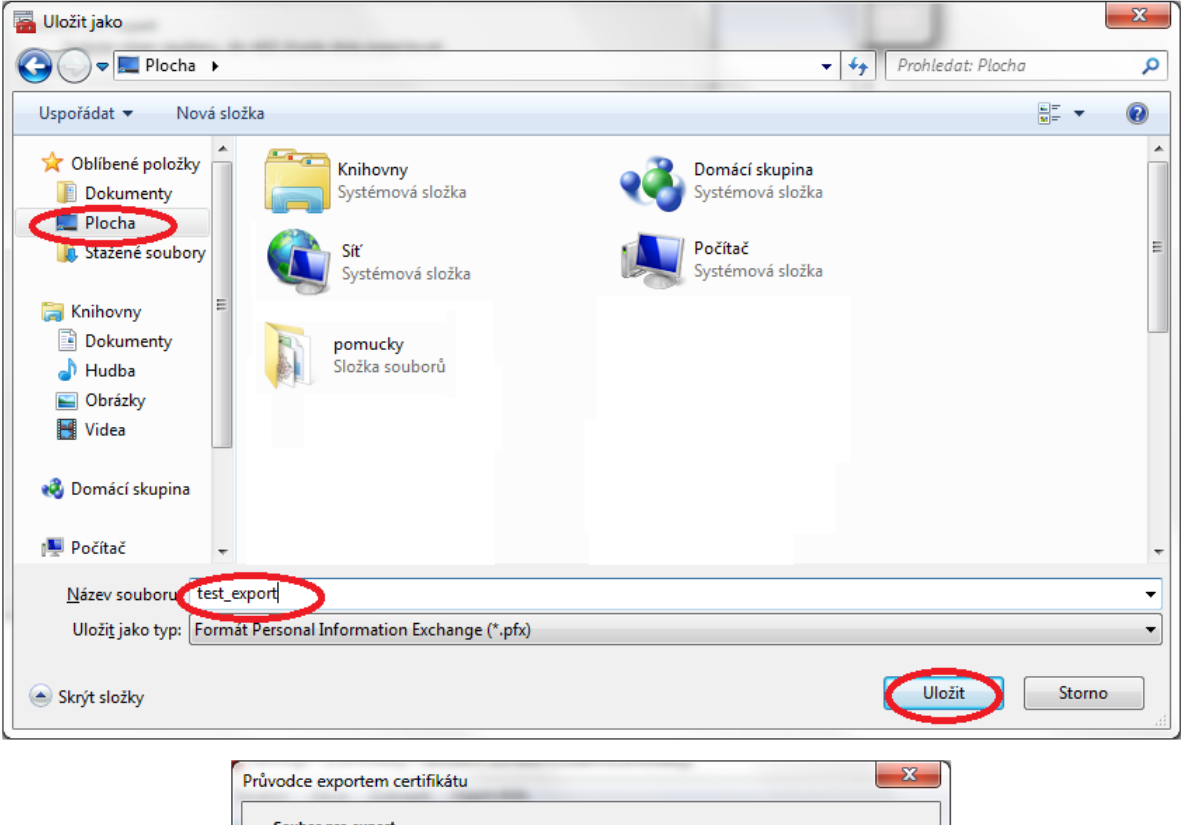

| Zadejte název souboru, do nějž chcete | data exportovat. |           |
|---------------------------------------|------------------|-----------|
|                                       | -                |           |
| <u>N</u> ázev souboru:                |                  |           |
| C:\Users\Test\Desktop\test_export.pf  | x                | Procházet |
|                                       |                  |           |
|                                       |                  |           |
|                                       |                  |           |
|                                       |                  |           |
|                                       |                  |           |
|                                       |                  |           |
|                                       |                  |           |
|                                       |                  |           |
|                                       |                  |           |
|                                       |                  |           |
|                                       |                  |           |
|                                       |                  |           |
|                                       |                  |           |

| Průvodce exportem certifikátu |                                                                                                    | ×   |
|-------------------------------|----------------------------------------------------------------------------------------------------|-----|
|                               | Dokončení Průvodce exportem<br>certifikátu                                                                            |     |
|                               | Úspěšně jste dokončili Průvodce exportem certifikátu.                                                                 |     |
|                               | Zadali jste následující nastavení:                                                                                    |     |
|                               | Nazev souboru C<br>Exportovat klíče Ar<br>Zahrnout všechny certifikáty na cestě k certifikátu Nk<br>Formát souboru Fo | 1   |
|                               | < >                                                                                                    |     |
|                               |                                                                                                    |     |
|                               | < Zpět Dokončt Sto                                                                                                    | rno |
| Průvod                        | dce exportem certifik                                                                                                 |     |
| Expo                          | ort proběhl úspěšně.                                                                                                  |     |
|                               | ОК                                                                                                    |     |

Tímto postupem se vytvořil soubor s příponou .pfx, který v sobě obsahuje jak certifikát získaný od certifikační autority, tak privátní klíč. Tento soubor slouží např. pro přenesení certifikátu na jiný, resp. další počítač, notebook, tablet apod., případně pro import certifikátu do jiného internetového prohlížeče (např. Mozilla Firefox), který neumí pracovat s úložištěm certifikátů MS Windows. Zároveň Vám tento soubor slouží jako záložní kopie certifikátu a privátního klíče, proto si jej uchovejte na bezpečném místě, zároveň si dobře zapamatujte Vámi zvolené heslo pro ochranu privátního klíče.